# HƯỚNG DẪN THANH TOÁN TRỰC TUYẾN BẰNG THỂ ATM NỘI ĐỊA VIETINBANK

## A/ KÍCH HOẠT CHỨC NĂNG THANH TOÁN TRỰC TUYẾN

Đăng ký sử dụng **Dịch vụ thanh toán trực tuyến** tại quầy giao dịch của Vietinbank hoặc đăng ký trực tuyến tại <u>https://vietinbank.vn/epayment/onlineregist</u>

B/ HƯỚNG DẪN THANH TOÁN TRỰC TUYẾN

#### Bước 1: Nhập thông tin thẻ bao gồm:

- Tên chủ thẻ (tên in trên thẻ, không có dấu).
- Số thẻ (gồm 16 số in trên thẻ, không nhập khoảng trắng).
- Ngày phát hành (phần "VALID FROM" trên mặt thẻ).
- Nhấn nút "Thanh toán" để xác thực chủ thẻ.

| 123 <b>pay</b>      | 123Pay.vn                                                                       |
|---------------------|---------------------------------------------------------------------------------|
| SMARTLINK CARD, JSC | 🚇 Tổng thời gian thực hiện nhập thông tin tại các trang thanh toán là 7 phút.   |
|                     | Tên chủ thẻ 📖                                                                   |
|                     | Số thẻ 🕮 / tháng/năm                                                            |
|                     | Nhà cung cấp 🏭 Cong ty CP VNG                                                   |
|                     | Đơn hàng 🎬 Thanh toan cho don hang VNG2012103100206<br>Số tiền 🕮 759,000.00 VND |
|                     | Thanh toán Huỷ                                                                  |
| Chấp nhận thanh to  | n thẻ của các ngân hàng                                                         |
| Dietcombank TECHCO  |                                                                                 |
| Sacombank NAVI      |                                                                                 |
|                     | Copyright © 2007-2012 Smartlink Card JSC., All Rights Reserved.                 |

### Bước 2: Xác thực chủ thẻ bằng Internet Banking và OTP (One Time Password):

- Nhập chuỗi ký tự theo yêu cầu.
  Chọn nút "Tôi chấp nhận các điều khoản thanh toán của VietinBank".
- Nhấn nút "**OK**". •

| e-Payment Serv | ice                                                                                                    | Ngân Hàng Công Thương Việt Nam                                                                                                    | VietinBank<br>Nang giá trị cuộc sống |
|----------------|----------------------------------------------------------------------------------------------------|----------------------------------------------------------------------------------------------------|--------------------------------------|
|                | XÁC NH                                                                                                    | HẬN THANH TOÁN TẠI VIETINBANK                                                                                                    |                                      |
|                | THỔNG TIN THANH TOẤN                                                                                                    |                                                                                                    |                                      |
|                | Đơn vị chấp nhận thanh toán<br>Số tiền thanh toán<br>Số tiền phí<br>Số thể<br>Nhập chuỗi sau*                                                                                                    | VNG<br>50,000.00 VND<br>0.00 VND<br>6201600677<br>Thứ một ảnh khác                                                                                                    |                                      |
|                | <ul> <li>ĐIỀU KHOẢN, ĐIỀU KIỆN SỬ I<br/>Cảm ơn bạn đã sử dụng dịc<br/><u>Điều 1.</u> Quyền và trách nhiệ</li> <li>1.1 Quyền của Khách hàng</li> <li>Được hướng dẫn sử dụng<br/>dịch vụ này.</li> <li>Được đăng ký thay đổi mậ<br/>do VietinBank cung cấp.</li> <li>Được sử dụng các dịch vụ</li> <li>*Tối chấp nhận các điều kh</li> </ul> | DỤNG DỊCH VỤ THANH TOÁN TRỰC TUYẾN CỦA VIETINBAN<br>h vụ!<br>m của khách hàng sử dụng dịch vụ thanh toán trực tuyển<br>sử dụng dịch vụ thanh toán trực tuyến<br>dịch vụ Thanh toán trực tuyến và cấp mật khẩu để sử dụng<br>ất khẩu, đăng ký sử dụng thêm các dịch vụ thanh toán khác<br>củ do VietinBank cung cấp theo cam kết. | IK<br>T                              |
|                |                                                                                                    | ОК                                                                                                    |                                      |

### Bước 3: Xác thực bằng Mật khẩu OTP (OneTime Password):

Bạn sẽ nhận được mật khẩu OTP (10 chữ số) qua tin nhắn về số điện thoại di động đã đăng ký với Ngân hàng. Nhập mã này vào ô "**Mật khẩu OTP**" để xác thực.

| e-Payment Service                                                                                      | Ngân Hàng Công Thương Việt Nam                                      | VietinBank<br>Nang giá trị cuộc sống |
|----------------------------------------------------------------------------------------------------|---------------------------------------------------------------------|--------------------------------------|
| XÁ                                                                                                    | C NHẬN THANH TOÁN TẠI VIETINBANK                                    |                                      |
| THÔNG TIN THANH TOÁN                                                                                   |                                                                     |                                      |
| Đơn vị chấp nhận thanh<br>Số tiền thanh toán<br>Số tiền phí<br>Số thẻ<br>Mã giao dịch<br>Mật khẩu OTP* | toán VNG<br>50,000.00 VND<br>0.00 VND<br>6201600677<br>7297<br>2825 |                                      |
|                                                                                                    | Thanh toán                                                          |                                      |

Nhấn nút "Thanh toán".

#### Bước 4: Hoàn thành việc thanh toán.

Hệ thống thông báo hoàn thành quá trình thanh toán trực tuyến qua ngân hàng VietinBank.